Danfoss

## Rétablir les paramètres usine du régulateur Optyma<sup>™</sup> Plus & Optyma<sup>™</sup> Plus Inverter

Avertissement :

Les informations contenues dans ce document sont un résumé des instructions disponibles dans la documentation Danfoss. Pour plus d'informations, veuillez consulter le guide d'utilisation ou d'autres documents fournis avec le groupe de condensation

#### Régulateur Optyma<sup>™</sup> Plus (code commande 118U3465)

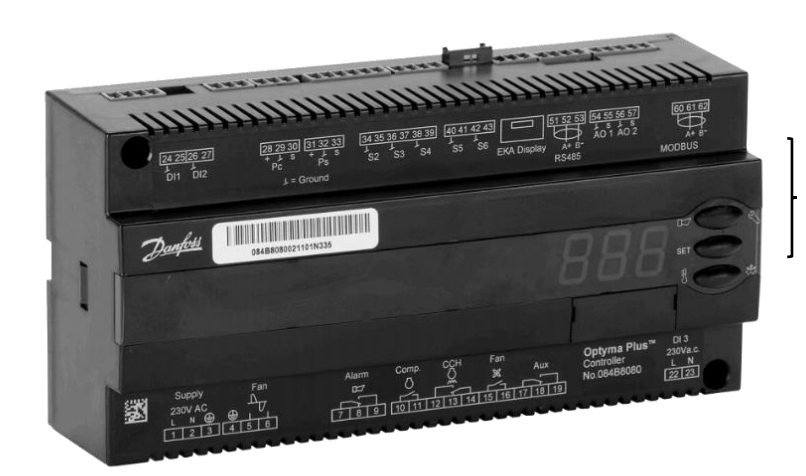

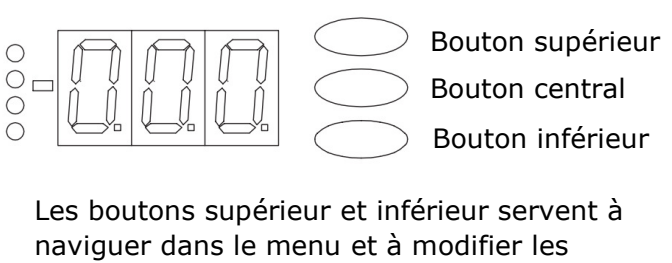

naviguer dans le menu et à modifier les valeurs, tandis que le bouton central permet d'accéder aux paramètres et de confirmer la valeur.

## Étape 1 - Mode paramétrage

| ÉTAPE | ACTION | DESCRIPTION                                                          |
|-------|--------|----------------------------------------------------------------------|
| 1.1   |        | Appuyez sur le bouton supérieur pendant 5 secondes : r05 apparaîtra. |

<u>Danfoss</u>

#### Étape 2 - Désactiver les fonctionnalités du régulateur

| ÉTAPE | ACTION | DESCRIPTION                                                                                                    |
|-------|--------|----------------------------------------------------------------------------------------------------|
| 2.1   |        | Utilisez le bouton inférieur et supérieur<br>pour faire défiler les paramètres<br>Sélectionnez le paramètre r12 et<br>appuyez sur le bouton central pour<br>confirmer. |
| 2.2   |        | Réglez la valeur à 0 :<br>Le régulateur est alors désactivé.<br>Confirmez votre sélection grâce au<br>bouton central.                                                  |

#### Étape 3 - Vérifier le type de groupe de condensation

| ÉTAPE | ACTION | DESCRIPTION                                                               |
|-------|--------|---------------------------------------------------------------------------|
| 3.1   |        | Sélectionnez le paramètre o61 et notez la valeur correspondant à l'unité. |

**Ou :** Vérifiez la plaque signalétique derrière ou à l'intérieur du groupe de condensation et retrouvez le code du groupe. Dans cet exemple le code du groupe est le 114X4324.

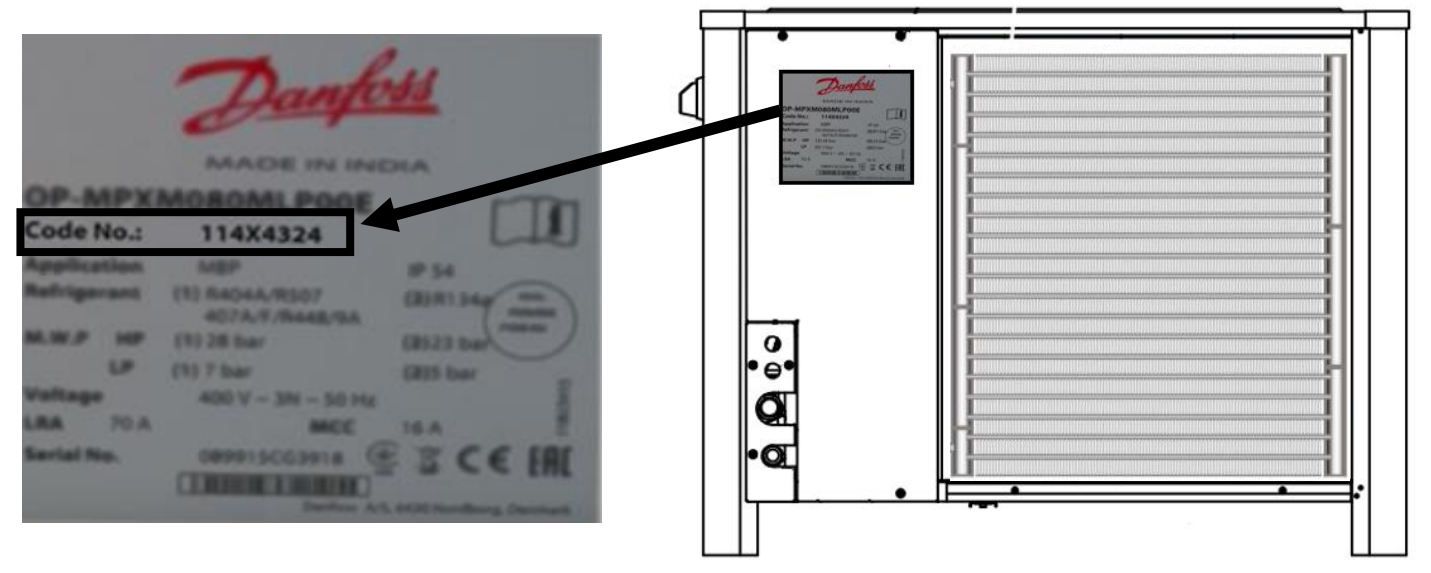

Danfoss

Vous pouvez ensuite trouver la valeur de o61 dans le guide d'installation du groupe de condensation ou dans le tableau ci-dessous.

> Dans notre exemple ;  $114X4324 \rightarrow o61 = 35$ Notez la valeur de o61 correspondant à l'unité.

| Code     | Paramètre<br>061 | Code     | Paramètre<br>061 | Code     | Paramètre<br>061 | Code     | Paramètre<br>061 |
|----------|------------------|----------|------------------|----------|------------------|----------|------------------|
| 114X3109 | 20               | 114X3482 | 40               | 114X4213 | 28               | 114X4302 | 55               |
| 114X3118 | 22               | 114X4101 | 1                | 114X4214 | 7                | 114X4308 | 32               |
| 114X3216 | 22               | 114X4102 | 2                | 114X4220 | 52               | 114X4311 | 33               |
| 114X3217 | 21               | 114X4104 | 3                | 114X4226 | 28               | 114X4316 | 56               |
| 114X3225 | 22               | 114X4105 | 4                | 114X4227 | 28               | 114X4321 | 34               |
| 114X3233 | 23               | 114X4109 | 5                | 114X4229 | 8                | 114X4324 | 35               |
| 114X3241 | 24               | 114X4119 | 28               | 114X4230 | 28               | 114X4334 | 57               |
| 114X3249 | 25               | 114X4120 | 28               | 114X4261 | 28               | 114X4344 | 36               |
| 114X3252 | 22               | 114X4121 | 28               | 114X4264 | 29               | 114X4414 | 37               |
| 114X3253 | 22               | 114X4122 | 28               | 114X4281 | 30               | 114X4434 | 38               |
| 114X3357 | 26               | 114X4200 | 28               | 114X4284 | 31               |          |                  |
| 114X3365 | 27               | 114X4210 | 6                | 114X4290 | 41               |          |                  |
| 114X3476 | 39               | 114X4212 | 28               | 114X4293 | 42               |          |                  |

<u>Danfoss</u>

# Étape 4 - Réinitialiser le régulateur

| ÉTAPE | ACTION | DESCRIPTION                                                                                                    |
|-------|--------|----------------------------------------------------------------------------------------------------|
| 4.1   |        | Appuyez simultanément sur le bouton<br>supérieur et inférieur                                                                                   |
| 4.2   |        | Pendant que vous appuyez sur les deux<br>boutons, tournez le sectionneur principal<br>pour couper l'alimentation puis remettez<br>sous tension. |
| 4.3   |        | Factory puis Typ (type) apparaîtront sur<br>l'écran du régulateur.                                                                              |

# Étape 5 - Configurer le type de groupe de condensation

| ÉTAPE | ACTION | DESCRIPTION                                                             |
|-------|--------|-------------------------------------------------------------------------|
| 5.1   |        | Appuyez sur le bouton supérieur<br>pendant 5 secondes : r05 apparaîtra. |

<u>Danfoss</u>

| ÉTAPE | ACTION | DESCRIPTION                                                                                                    |
|-------|--------|----------------------------------------------------------------------------------------------------|
| 5.2   |        | Utilisez le bouton inférieur et supérieur<br>pour faire défiler les paramètres<br>Sélectionnez le paramètre o61 et<br>appuyez sur le bouton central pour |
|       |        | confirmer.                                                                                                    |
| 5.3   |        | Réglez la valeur correspondant à l'unité<br>(dans notre exemple 35) puis appuyez<br>sur le bouton central pour confirmer.                                |

### Étape 6 - Sélectionner le fluide frigorigène

| ÉTAPE | ACTION |               |        | DESCRIPTION                                                                       |                                |
|-------|--------|---------------|--------|-----------------------------------------------------------------------------------|--------------------------------|
| 6.1   |        |               |        | Sélectionnez le paramètre<br>o30, appuyez sur le bouton<br>central pour confirmer |                                |
|       | Fluide | Valeur<br>o30 | Fluide | Valeur<br>o30                                                                     | Rentrez la valeur              |
|       | R134a  | 3             | R513A  | 36                                                                                | correspondant à votre fluide   |
| 6.2   | R507A  | 17            | R448A  | 40                                                                                | frigorigène et confirmez votre |
| 0.2   | R404A  | 19            | R449A  | 41                                                                                | selection grace au bouton      |
|       | R407A  | 21            | R452A  | 42                                                                                |                                |
|       | R407F  | 37            | R290   | 25                                                                                |                                |

## Étape 7 - Activer les fonctionnalités du régulateur

| ÉTAPE | ACTION | DESCRIPTION                                                                                                    |
|-------|--------|----------------------------------------------------------------------------------------------------|
| 7.1   |        | Utilisez le bouton inférieur et supérieur<br>pour faire défiler les paramètres<br>Sélectionnez le paramètre r12 et<br>appuyez sur le bouton central pour<br>confirmer. |
| 7.2   |        | Réglez la valeur à 1 :<br>Le régulateur est alors activé.<br>Confirmez votre sélection grâce au<br>bouton central.                                                     |

Regardez la vidéo ou la fiche de mise en service (faq.danfoss.fr) pour continuer votre installation et configurer la fonction Pump down dans le régulateur Optyma<sup>™</sup> Plus.